IBM NetVista Thin Client with TurboLinux Service Update 3 Last Update: Monday, July 23, 2001 INSTALLATION README This product contains the setup program to install and preconfigure a TurboLinux Workstation 6.0.7 installation on a Windows server for IBM NetVista thin clients to boot from. \_\_\_\_\_ \_\_\_\_\_ TABLE OF CONTENTS \_\_\_\_\_ \_\_\_\_\_ - 1.0 RELEASE NOTES - 2.0 GENERAL NOTES - 3.0 PREREQUISITES - 4.0 INSTALLATION - 5.0 BOOTING THE THIN CLIENT FROM THE SERVER - 6.0 ONCE LINUX IS RUNNING ON THE CLIENT - 7.0 KNOWN PROBLEMS AND POSSIBLE SOLUTIONS - 8.0 SERVICE AND SUPPORT - 9.0 TRADEMARKS \_\_\_\_\_ \_\_\_\_\_ 1.0 RELEASE NOTES -----1.1 This release package contains 3 CD's. 1.1.1 IBM NetVista Thin Client with TurboLinux install CD Installs for both Windows servers and Linux servers are on this CD. 1.1.2 Turbo Linux Workstation 6.0.7 CD This CD is requested while installing on a Linux server. 1.1.3 Turbo Linux Workstation 6.0.7 Source CD This CD contains some of the source RPM's. 1.2 For additional IBM NetVista Thin Client with TurboLinux information, please refer to these documentation sources. 1.2.1 IBM NetVista Thin Client with TurboLinux Readme - This Readme file contains information and tips about using IBM NetVista Thin Client with TurboLinux. - It is located in [drive:]\{float}\NetVista Linux\Linux\IBM\ReadmeClient.html where [drive:]\{float} is the location of your installation. 1.2.2 Kernels for NetVista Thin Client - This Readme file contains information about the available kernels. - It is located in [drive:]\{float}\NetVista Linux\README.kernel where [drive:]\{float} is the location of your installation. 1.2.3 IBM NetVista Thin Client Hardware - For additional information on setting up your IBM NetVista

Thin Client hardware:

|              | <ul> <li>Go to the NetVista Publications web site:<br/>http://www.ibm.com/nc/pubs</li> <li>Under the Thin Client Hardware Information heading, click<br/>Hardware Information.</li> <li>Scroll down the page until you see the following:<br/>IBM NetVista N2200 Thin Client Reference<br/>-or-<br/>Setting Up IBM Network Station Hardware - Type 8364<br/>(Models Exx &amp; Txx)</li> <li>Click the PDE link to the right of the desired language</li> </ul> |
|--------------|----------------------------------------------------------------------------------------------------|
|              | <ul> <li>Click the PDF link to the right of the desired language.</li> <li>1.2.4 IBM NetVista Thin Client support web site:<br/>http://www.ibm.com/pc/support <ul> <li>Select "NetVista thin client" from the "Browse the support site" drop down list, then select the "NetVista Thin Client" icon.</li> </ul> </li> </ul>                                                                                                    |
|              |                                                                                                    |
| 2.0          | GENERAL NOTES                                                                                                    |
| 2.1          | Thin clients supported by IBM NetVista Thin Client with TurboLinux<br>include:<br>- IBM NetVista N2200, ethernet and token ring<br>- IBM NetVista N2800, ethernet and token ring                                                                                                    |
| 2.2          | The latest NS Boot Version is included in the install. The first<br>time you boot your thin client, you should use the NSBoot Setup<br>Utility to update to the latest boot version. See the<br>ReadmeClient.html file located in<br>[drive:]\{float}\NetVista_Linux\IBM for information about<br>updating your NS Boot Version.                                                                                                    |
|              |                                                                                                    |
| 3.0          | PREREQUISITES                                                                                                    |
| Befo<br>meet | pre you install IBM NetVista Thin Client with TurboLinux, you must these prerequisites.                                                                                                    |
| 3.1          | Thin Client for Linux is supported on the following<br>Windows 2000 or Windows NT 4.0 servers:<br>- NT 4.0, Service Pack 6 or later<br>- NT 4.0, TSE, Service Pack 5 or later<br>- Windows 2000 Server, Service Pack 1 or later<br>- Windows 2000 Advanced Server, Service Pack 1 or later                                                                                                    |
| 3.2          | Disk space required for this install is approximately 450 MB.                                                                                                    |
| 3.3          | The NetVista thin client boot monitor dated 07/16/01 or later<br>is required on your thin client. It is included in the<br>installation tree as bflash.2800 and bflash.2200.                                                                                                    |

See the ReadmeClient.html file located in [drive:]\{float}\NetVista\_Linux\Linux\IBM for information about updating your NS Boot Version.

#### 

\_\_\_\_\_

### 4.0 INSTALLATION

\_\_\_\_\_

- 4.1 To install IBM NetVista Thin Client with TurboLinux from this CD, run the Setup.exe program from [drive:]\Windows\products\nvTCLinux where [drive:] is your CD ROM drive.
- 4.2 The installation process will take approximately 20-25 minutes. The final install screen may take a couple of minutes to close.

#### 4.3 Install modes

The setup program will automatically detect your type of install. - New

Install for the first time. All install options are presented and the product is fully installed.

- Service Update

This will update the current installation with a newer service level. All original install options are preserved during this update.

- Reinstall

This runs when you attempt to install the same service level as the current installation. All original install options are preserved and files are reinstalled. This will not overwrite files on the system that have been modified since the last install.

- Uninstall

When selected from the Windows Add/Remove Programs utility, this option will uninstall the current installation. User files that were created from the NetVista Thin Client applications are not removed. They may manually be deleted if they are no longer needed. You may wish to keep these files if you need to reinstall the product at a later time in order to preserve environment and user data.

4.4 Authentication mode for server booted clients

You can select an authentication mode for server booted clients: authenticated or non-authenticated.

If authentication is enabled, server booted thin clients stop at a login screen. You can create a system default desktop using the Setup Utility; the system default option is only available to the "root" user. Other users can have their own desktops, which override the system default desktop. Note: the system default desktop includes Setup Utility desktop mode and any ICA client connections configured in the ICA Remote Application Manager. Each user has their own home directory (hence their own Netscape bookmark and proxy configuration files, etc).

If authentication is not enabled, thin clients power up directly

to a desktop (there is no authentication). You can create a system default desktop using the Setup Utility. Other thin clients can have their own machine specific desktops (by MAC or IP address), which override the system default desktop. Note: the system default desktop includes Setup Utility desktop mode and any ICA client connections configured in the ICA Remote Application Manager. Each thin client has its own machine specific home directory (hence its own Netscape bookmark and proxy configuration files, etc).

All Setup Utility desktop modes (launch button and the full screen single client modes) are available for authenticated and non-authenticated installations.

Flash booted thin clients do not authenticate independent of how the authentication is selected during install. If you will have all flash booted thin clients (installing the Linux client to customize the flash card contents), you can use either an authenticated or non-authenticated install.

4.5 Server-based machine specific directories

During the installation a directory will be created that will contain information that is specific to each client. Client specific data contains information that cannot be shared between clients such as print spool directories and snmp community configurations. This information is kept persistent across sessions.

You will be asked how the machine specific directories will be created. Selecting the MAC address is useful in a DHCP environment where a client may not be getting a static IP address but you still want that client to have its own specific data. Select the IP address option if you are using static IP addresses and want to keep client specific data organized in this manner.

4.6 Coexistence with other IBM NetVista Thin Client products is not supported at this time.

IBM NetVista Thin Client with TurboLinux should not be installed on a server that has IBM NetVista Thin Client Manager V2R1, IBM Network Station Manager V1R3 or IBM NetVista Thin Client Express Service Utility installed. The IBM eNetwork on Demand NFS Server used by these products is not compatible with the NFS service used in the Thin Client with TurboLinux product.

IBM NetVista Thin Client Manager Operations Utility is supported with this version of IBM NetVista Thin Client with TurboLinux.

------

5.0 BOOTING THE THIN CLIENT FROM THE SERVER

\_\_\_\_\_

- 5.1 Update the client boot monitor to a level that supports booting Linux (see Prerequisites).
- 5.2 Boot the client in NSBoot mode and modify the following parameters in the boot menus as follows:
  - 5.2.1 Display settings
    - Set your desired display setting.
  - 5.2.2 Network settings
    - Network priority
      Set to use NVRAM or DHCP, disabling all other options.
      If NVRAM, set client IP address, Domain name server IP address, Gateway IP address, and Subnet mask.
      If DHCP, make sure a server responds to DHCP requests
    - Boot file source Set to Network.
  - 5.2.3 Boot file server settings
    - Boot file server IP address
    - Boot file server directory and file name /nstation/linux/kernel.2800 for model 2800 /nstation/linux/kernel.2200 for model 2200
    - Boot file server protocol TFTP - Disabled NFS - First choice

------

6.0 ONCE LINUX IS RUNNING ON THE CLIENT

6.1 Installing additional applications

You can install additional rpm's by putting the rpm on the server where it is accessible to the client (anywhere under /nstation/linux). Then login to the client as root and install the rpm with rpm -Uvh your\_rpm.rpm.

------

# 7.0 KNOWN PROBLEMS AND POSSIBLE SOLUTIONS

7.1 Password and adduser commands

Using the passwd and adduser commands does not work consistently when booted from an NT server. If you receive a "Critical

error - immediate abort" error after attempting to use the passwd command or "adduser: unable to lock password file" message when attempting to use the adduser command, you may be seeing this problem. Use the KDE User Manager (User Config from the ICE menu or type 'kuser' from an Xterm window), where you can configure users and change user passwords.

If you do receive either of these error messages after using either passwd or adduser, there will be lock files created in your /etc directory. As root, you should delete those files. There are five different potential lock files: passwd.lock

shadow.lock
pwd.lock
spwd.\*
pwd.%d.\*

Note: Both the spwd.\* and pwd.%d.\* files are created with the process id (\*) as part of the file name, so you would see names like spwd.317 and pwd.%d.317.

7.2 Uninstallation of IBM NetVista Thin Client with TurboLinux

If you have reinstalled the product (installed a current version on top of your current installation) and then perform an uninstall, you may see a Component Transfer Error reporting a catastrophic failure. If you see this message, you may attempt the uninstall multiple times to remove the product from the server. User files that were created from the NetVista Thin Client applications are not removed. They may manually be deleted if they are no longer needed. You may wish to keep these files if you need to reinstall the product at a later time in order to preserve environment and user data.

7.3 System default settings in non-authenticated mode

If you are using non-authenticated mode in Service Update 2, system default settings may not have been saved when selected in the Setup Utility. Therefore if you are upgrading from Service Update 2 in non-authenticated mode, you can reset your system settings to be used as system defaults by selecting the option to save as system default in the various panels under the Setup Utility's Settings tab.

8.0 SERVICE AND SUPPORT

------

8.1 Software Service and Support

This Customer Service and Support guide applies to U.S., Canada, and Puerto Rico only. Outside those countries, contact your local IBM representative or Authorized IBM Supplier for information on warranty and software support. This product is supported by IBM Support Line.

Possible sources of self help can be found at our support web site: http://www.ibm.com/pc/support Select "NetVista thin client" from the "Browse the support site" drop down list, then select the "NetVista thin client" icon. Once there, you may want to bookmark the site.

If you are a licensed customer in the U.S. or Puerto Rico who has a support contract and you need support, please have the following information available, then call 1-800-237-5511. In Canada, call 1-800-IBM-SERV (1-800-426-7378).

- The product name and version number
- The kind of hardware and software you are using
- What happened and what you were doing when the problem occurred
- Whether you tried to solve the problem and how
- The exact wording of any message displayed

You can report suspected defects via fax or mail until the product's Service Expiration Date. We will respond to you using the same method. The Service Expiration Date is defined in your License Information booklet under Program Services.

For information on reporting suspected defects, you may call 1-800-297-5511 in the U.S. and Puerto Rico. In Canada, call 1-800-465-9600.

If you are a licensed customer who does not have a support contract and you need support, you will need to call one of the following numbers to purchase a contract:

If you have an IBM Customer Number, call 1-888-426-4343 Monday - Friday 8:00 AM to 6:00 PM Central time. In Canada, call 1-800-465-9600 Monday - Friday 8:00 AM to 5:00 PM customer time zone.

If you do not have an IBM Customer Number, call 1-800-237-5511 Monday - Friday 8:00 AM to 5:00 PM customer time zone. In Canada, call 1-800-465-9600 Monday - Friday 8:00 AM to 5:00 PM customer time zone.

Information on IBM Support Line is also available on the Internet at http://www.ibm.com/services/its/us/swsupport.html

8.2 Hardware Service and Support

Customers can report hardware problems by calling 1-800-IBM-SERV (1-800-426-7378) in the U.S., Puerto Rico, and Canada.

------

## 9.0 TRADEMARKS

The following terms are trademarks of the International Business Machines Corporation (IBM) in the United States, or other countries or both:

- IBM
- NetVista
- NetVista Thin Client with TurboLinux
- NetVista Thin Client Manager Operations Utility

Linux is a registered trademark of Linus Torvalds.

TurboLinux is a registered trademark of TurboLinux, Inc.

Microsoft, Windows, Windows NT, Windows 2000, and the Windows logo are registered trademarks of Microsoft Corporation.

Other company, product, and service names may be trademarks or service marks of others.

(C) Copyright IBM Corporation 2001. All rights reserved.